# Microsoft Office 2000-2003

## Задание № 10. Векторная графика во встроенной панели инструментов

### Выбор фигуры и заливка

#### Заливка цветом

- 1. Запустите текстовый редактор в составе офисного пакета MS Word: Пуск / Программы / Microsoft Office / Microsoft Word 2003
- 2. Раскройте в панели рисования кнопку **Автофигуры** и в разделе **Звезды и ленты** выберите инструмент **24-конечная звезда**; затем изобразите фигуру в рабочем поле документа.
- 3. Сделайте две ее копии с использованием буфера обмена или контекстного меню.
- 4. При помощи желтого маркера фигуры измените копии как на рисунке:

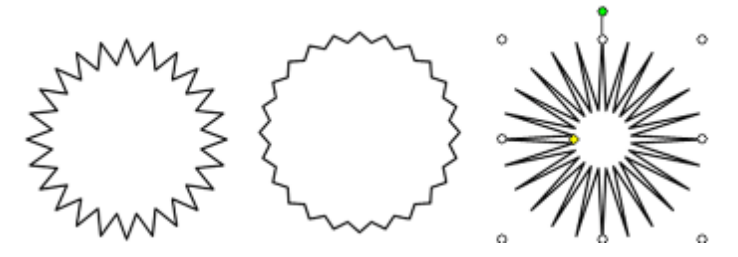

- 5. Двойным щелчком «мыши» вызовите для левой фигуры диалоговое окно **Формат автофигуры**. Выберите вкладку **Цвета и линии**.
- 6. В зоне **Заливка** раскройте выбор **Цвет** и выберите какой-нибудь цвет (для выбора всех цветов можно открыть **Другие цвета...**). Нажмите кнопку **ОК**.

| цвета и линии Раз | змер Положение | Рисунок Н        | Надпись Веб | 5   |
|-------------------|----------------|------------------|-------------|-----|
| аливка            |                |                  |             |     |
| цвет:             | Нет заливки    | ~                |             |     |
| прозрачность:     | Нет зал        | пивки            | 0 %         | ÷   |
| Тинии             |                |                  |             |     |
| цвет:             |                |                  |             |     |
| шаблон:           | Трав           | зяной            | 0,75 nr     | * * |
| трелки            | Другие и       | вета             |             |     |
| начало:           | Способы з      | аливки           |             | ~   |
| размер:           | ~              | р <u>а</u> змер: |             | ~   |
|                   |                |                  |             |     |

#### Заливка градиентом

- 1. Выберите вторую фигуру.
- 2. Вызовите для неё окно **Формат автофигуры** и вкладку **Цвета и линии**, откройте выбор **Цвет**.
- 3. Выберите Способы заливки... В дополнительном диалоговом окне на вкладке Градиентная можно менять способы закрашивания фигуры.

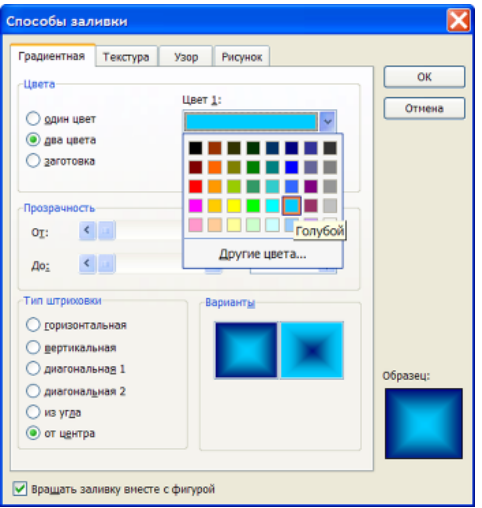

- 4. Поставьте переключатель в положение **два цвета**, выберите цвета по своему усмотрению, открывая по очереди списки **Цвет 1** и **Цвет 2**.
- 5. В зоне **Тип штриховки** выберите, например, **От центра**. В зоне **Варианты** сделайте свой выбор, контролируя результат в предварительном просмотре **Образец:**.
- 6. Нажмите кнопку **ОК**. Звезда будет залита *градиентом* (плавным переходом) в соответствии с выбором.

Заливка заготовкой

Для третьей фигуры в окне Способы заливки поставьте переключатель в положение заготовка и в списке выберите, например, Радуга. Нажмите ОК.

Примерный результат действий:

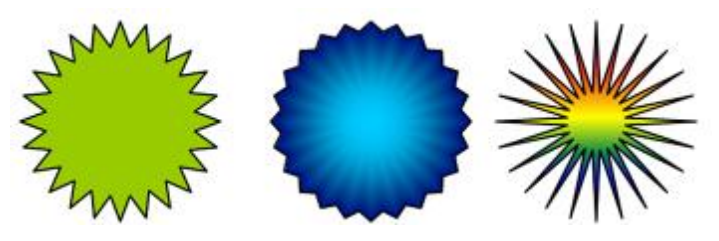

#### Другие способы заливки

Изобразите другие автофигуры или геометрические фигуры (линия, стрелка, прямоугольник, овал) и попробуйте их раскрасить самостоятельно, используя в окне Способы заливки вкладки Текстура, Узор, Рисунок (при закрашивании рисунком нужно с помощью кнопки Рисунок выбрать в имеющейся коллекции какой-нибудь графический файл и использовать его как текстуру).

#### Рисование и Группировка

- 1. Сделайте копию первой фигуры.
- 2. С использованием инструмента панели рисования **Рисованная кривая** из раздела **Линии** в списке автофигур дополните фигуру деталями как на рисунке:

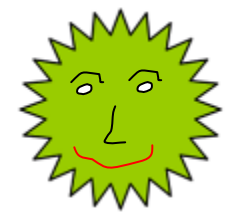

- 3. Для изменения цвета используйте кнопку Цвет линий.
- 4. Для объединения фигуры и рисованных деталей их надо *сгруппировать*. Выберите в панели рисования белую стрелку **Выбор объектов**.
- 5. Обведите прямоугольным пунктиром (нажата левая клавиша «мыши») все нужные рисунки так, чтобы они были *выделены*, щелкните кнопку **Рисование** и выберите команду **Группировать**.

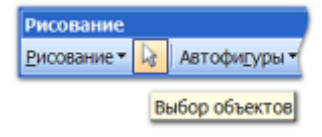

6. Убедитесь, что маркеры выделения появились у всей группы, а не у каждого отдельного изображения. Теперь вы можете действовать с ней, как с единым объектом: уменьшать и увеличивать, искажать соотношение ширины и высоты и вращать, если необходимо. Группу изображений всегда можно разгруппировать и перегруппировать.

Для выделения и перемещения группы в документе служит курсор «мыши» в виде креста со стрелочками. Он появляется при наведении на рисунок. Двигать рисунок можно, если у него белые маркеры.

Сохраните полученный документ в своей рабочей папке.

| 中        | Группироват <u>ь</u>       |   |  |
|----------|----------------------------|---|--|
| <u>г</u> | Разгруппировать            |   |  |
| 55       | Перегруппировать           |   |  |
|          | Порядок                    | ≁ |  |
| #        | Сет <u>к</u> а             |   |  |
|          | <u>С</u> двиг              | ≻ |  |
|          | Выровнять/распределить     | ≁ |  |
|          | Повернуть/отразить         | ≁ |  |
| ×        | Обтекание текстом          |   |  |
| ٢ð       | Спрямить соединения        |   |  |
| £        | Начать изменение узлов     |   |  |
|          | Изменить автофигуру        | ► |  |
|          | По умолчанию для автофигур |   |  |
| Рисо     | вание 🕶 😡 Автофигуры 🕶 🔪   | 1 |  |